## User Instructions for Accessing PREview<sup>®</sup> Scores in the Testing Services Score Reporting System

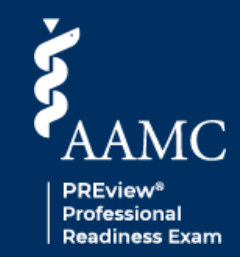

This guide provides instructions for using the Testing Services Score Reporting System to access PREview<sup>®</sup> scores released to your institution and view individual examinee score reports. Please contact preview@aamc.org with questions.

## Download Scores Released to Your Institution

1. Log in to the score reporting system with your AAMC credentials.

| <b>Б</b> АЛМС                                                |                                                                                                    |
|--------------------------------------------------------------|----------------------------------------------------------------------------------------------------|
| Sign In<br>*User Name<br>JaneDove007                         |                                                                                                    |
| Password     SIGN IN                                         | Don't have an account?<br>Register for an AAMC account to begin<br>accessing products and services. |
| FORGOT YOUR USERNAME?<br>FORGOT YOUR PASSWORD?<br>NEED HELP? | CREATE ACCOUNT                                                                                      |

- 2. Navigate to the **Download Scores** card on the dashboard to access all scores released to your institution during a specific time period.
- 3. Verify that the checkbox next to **PREview** is selected.
- 4. Select your desired timeline. Select from today, yesterday, last 7 days, last 30 days, or a custom date range. **Note:** Score(s) released to your institution will be available for up to 1 year. The examinee will need to release their score(s) again for you to access it after 1 year.

| AAMC Testing Services                                                                                | Dashboard                                                                                     |  |  |  |  |
|----------------------------------------------------------------------------------------------------|-----------------------------------------------------------------------------------------------|--|--|--|--|
| Dashboard<br>Des Moines University College of Osteopathic Medicine                                   |                                                                                               |  |  |  |  |
| Search Examinee                                                                                      | Download Scores                                                                               |  |  |  |  |
| By searching for an examinee, you will be navigated to the examinee's score report and exam history. | Download all scores released for the selected program(s) and date range for your institution. |  |  |  |  |
| Search by AAMC ID                                                                                    | Select a Program                                                                              |  |  |  |  |
| Q Search SEARCH                                                                                      | PREview                                                                                       |  |  |  |  |
|                                                                                                    | Select Timeframe                                                                              |  |  |  |  |
|                                                                                                    | Select value                                                                                  |  |  |  |  |
|                                                                                                    | Today                                                                                         |  |  |  |  |
|                                                                                                    | Yesterday                                                                                     |  |  |  |  |
|                                                                                                    | Last 7 days                                                                                   |  |  |  |  |
|                                                                                                    | Last 30 days                                                                                  |  |  |  |  |
| Download Requests History                                                                            | Custom Date Range                                                                             |  |  |  |  |

 Click Download As to select from available file formats (CSV, fixed width, zipped PDF) and download all scores released to your institution. Note: CSV and fixed width files will display dates as MM-DD-YYYY. PDF files will display dates as MM DD, YYYY.

| AAMC Testing Services                                                                                | Dashboard                                                                                     |  |  |  |
|----------------------------------------------------------------------------------------------------|-----------------------------------------------------------------------------------------------|--|--|--|
| Dashboard                                                                                            |                                                                                               |  |  |  |
| Des Moines University College of Osteopathic Medicine                                                |                                                                                               |  |  |  |
| Search Examinee                                                                                      | Download Scores                                                                               |  |  |  |
| By searching for an examinee, you will be navigated to the examinee's score report and exam history. | Download all scores released for the selected program(s) and date range for your institution. |  |  |  |
| Search by AAMC ID                                                                                    | Select a Program                                                                              |  |  |  |
| Q Search Search                                                                                      | PREview                                                                                       |  |  |  |
|                                                                                                    | Select Timeframe                                                                              |  |  |  |
|                                                                                                    | Last 7 days × 👻                                                                               |  |  |  |
|                                                                                                    |                                                                                               |  |  |  |
|                                                                                                    | 👱 Download as 🗸                                                                               |  |  |  |
|                                                                                                    |                                                                                               |  |  |  |
|                                                                                                    |                                                                                               |  |  |  |
| Download Requests History                                                                            | Zipped PDF                                                                                    |  |  |  |
|                                                                                                    |                                                                                               |  |  |  |

6. Depending on the size of the file, it may take some time for it to download. The pop-up/drawer at the bottom of the page will let you know when the file is ready. Click the **Download** icon to save the file to your computer and open the file. **Note:** All scores for each examinee will be displayed.

| Download Requests      | History                                    |                                  |                                          |              |   |
|------------------------|--------------------------------------------|----------------------------------|------------------------------------------|--------------|---|
| AAMC ID ↓↑<br>Q Search | Institution Representative ↓↑<br>Q. Search | Exam Type ↓↑<br>Select Exam Type | Download Date ↓<br>► Enter Download Date | •            |   |
| 21534105               | uwxazbtpja apthbkeppm                      | PREview                          | Apr 22, 2025 02:03:33 PM                 |              |   |
| 21534105               | uwxazbtpja apthbkeppm                      | PREview                          | Apr 22, 2025 02:01:27 PM                 |              |   |
| 21534105               | uwxazbtpja apthbkeppm                      | PREview                          | Apr 17, 2025 03:27:46 PM                 |              |   |
| 21534105               | uwxazbtpja apthbkeppm                      | P 2Eview                         | Apr 17, 2025 03:27:39 PM                 |              |   |
| 21534105               | uwxazbtpja apthbkeppm                      | PRE Downloads (1)                |                                          | ^            | × |
| 21534105               | uwxazbtpja apthbkeppm                      | PRE Des Moines Univers           | ity College of Osteopathic Medicine      | $\mathbf{T}$ |   |
| 21534105               | uwxazbtpja apthbkeppm                      | PRE Program: PREview             | Range: 3/30/2025 - 4/2                   | 28/2025      |   |

|          | Academic | First | Last     | Middle |        |               |                       | Total | Percentile | Confidence | Confidence       |           |
|----------|----------|-------|----------|--------|--------|---------------|-----------------------|-------|------------|------------|------------------|-----------|
| AAMC ID  | Year     | Name  | Name     | Name   | Suffix | Date of Birth | Email                 | Score | Rank       | Band Low   | <b>Band High</b> | Exam Date |
| 21482695 | 2026     | Test  | User     |        |        | 4/1/1999      | testuser@test.com     | 7     | 85         | 5          | 6                | 2/27/2025 |
| 21482699 | 2019     | Test  | User     |        |        | 4/1/1999      | testuser@test.com     | 6     | 66         | 5          | 7                | 6/29/2023 |
| 21535699 | 2025     | Test  | Examinee |        |        | 3/1/2000      | testexaminee@test.com | 6     | 67         | 5          | 7                | 7/29/2024 |

7. If you wish to see a record of your institution's download history, the **Download Requests History** section provides an audit trail so you can monitor who from your institution has downloaded scores. The audit trail includes smart filters and high-level information of all records downloaded within the last year.

| Download Requests Histor | у                                                  |                  |                          |
|--------------------------|----------------------------------------------------|------------------|--------------------------|
|                          |                                                    |                  |                          |
| AAMC ID ↓↑               | Institution Representative $\mathbf{y}^{\uparrow}$ | Exam Type ↓↑     | Download Date ↓          |
| Q Search                 | Q Search                                           | Select Exam Type | ✓ Enter Download Date ✓  |
| 21534105                 | uwxazbtpja apthbkeppm                              | PREview          | Apr 28, 2025 10:33:20 AM |

## Search and View an Individual Examinee Score Report

8. On the **Search Examinee** card, enter the AAMC ID of the examinee and click **Search**.

| IC Testing Services                                                                                  | Dashboa                                                                                       |
|----------------------------------------------------------------------------------------------------|-----------------------------------------------------------------------------------------------|
| Dashboard Des Moines University College of Osteopathic Medicine                                      |                                                                                               |
| Search Examinee                                                                                      | Download Scores                                                                               |
| By searching for an examinee, you will be navigated to the examinee's score report and exam history. | Download all scores released for the selected program(s) and date range for your institution. |
| Search by AAMC ID                                                                                    | Select a Program                                                                              |
| Q Search SEARCH                                                                                      | PREview                                                                                       |
|                                                                                                    | Select Timeframe                                                                              |
|                                                                                                    | Select value -                                                                                |
|                                                                                                    | 보 DOWNLOAD AS ~                                                                               |

- 9. If the examinee has released scores to your institution, you will be able to see the following:
  - Name
  - AAMC ID
  - Date of birth
  - · Program for which the examinee released scores
- 10. Click View Score Report to view the examinee's score report and download a copy.

| AAMC Testing Services                                                                                                    |                                                                                                    |                                                                                                    | Dashboard |
|----------------------------------------------------------------------------------------------------|----------------------------------------------------------------------------------------------------|----------------------------------------------------------------------------------------------------|-----------|
| Dashboard<br>Des Moines Univers                                                                                                    | ity College of Osteopathic Medicine                                                                                                    |                                                                                                    |           |
| Search Exal<br>By searching for a<br>examine's score i<br>Search by AAMC I<br>Q. 21482695<br>Name<br>AAMC ID<br>Date of Birth<br>Program | ninee<br>n examinee, you will be navigated to the<br>report and exam history.<br>SEARCH<br>Salne Vance<br>21482695<br>Jan 01, 1971<br>PREview<br>VIEW SCORE REPORT | Download Scores<br>Download all scores released for the selected program(s) and date<br>and for your institution.<br>Select a Program<br>P REview<br>Telet Timeframe<br>Select value |           |

11. The examinee score report similar to that shown below will appear. **Note:** If you cannot find the examinee, the examinee has not released score(s) to your institution within the last year and will need to re-release their score(s) to you.

| 🕈 / Score Report                                                         |                                                                                                 |                                                                                             |                                                                                                    |                                                                                                    |               |
|--------------------------------------------------------------------------|-------------------------------------------------------------------------------------------------|---------------------------------------------------------------------------------------------|----------------------------------------------------------------------------------------------------|----------------------------------------------------------------------------------------------------|---------------|
| Score Report                                                             |                                                                                                 |                                                                                             |                                                                                                    |                                                                                                    | 🖨 Save as PDF |
| PREview® Sco                                                             | re Report                                                                                       |                                                                                             | Name: Salne Vance<br>AAMC ID: 21482695<br>DOB: Jan 01, 1971                                                      |                                                                                                    |               |
|                                                                          | Exam Date                                                                                       | Total Score                                                                                 | Confidence Bands <sup>1</sup>                                                                                    | Percentile Rank of Score <sup>2</sup>                                                                            |               |
|                                                                          | Feb 27, 2025                                                                                    | 7                                                                                           | 5-6                                                                                                    | 97%                                                                                                    |               |
| NOTES:<br>1. Test score<br>the ranges in<br>2. The percer<br>are updated | s, like other measure<br>which the test taker<br>Itile ranks of scores a<br>on May 1 every year | ements, are not per<br>'s true scores proba<br>are the percentages<br>to reflect the result | fectly precise. The confidence<br>bby lie.<br>s of test takers who received th<br>s from the three most recent p | bands that are shown for the Total Score<br>ne same scores or lower scores. The perc<br>previous calendar years. | s above mark  |
|                                                                          |                                                                                                 |                                                                                             |                                                                                                    |                                                                                                    |               |